## Ersteinstieg über das Internet-Banking (Online-Filiale) – Sm@rtTAN

1. Rufen Sie unsere Internetadresse: https://www.vbfoa.de auf! Wählen Sie anschließend oben rechts den Punkt "Online-Banking"!

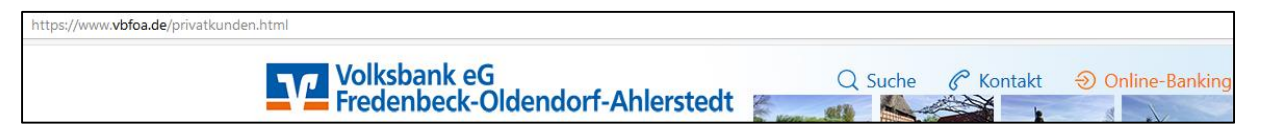

2. Geben Sie nun in der Anmeldemaske in das Feld "VR-NetKey oder Alias" Ihren VR-NetKey ein. Dieser wurde Ihnen in der Filiale ausgehändigt.

In das Feld "PIN" geben Sie bitte die 8-stellige Start-PIN ein, die Ihnen per Post zugestellt wurde. Klicken Sie anschließend auf den darunterliegenden Button "Anmelden".

| Anmeldung                         |          |          | 2 |
|-----------------------------------|----------|----------|---|
| VR-NetKey, VR-Kennung oder Alias: | 72385629 |          |   |
| PIN:                              |          |          |   |
|                                   |          | Anmelden |   |

3. Sie befinden sich jetzt auf der Seite "Erst-PIN-Änderung".

Bei "Aktuelle PIN" geben Sie die Start-PIN ein, die Ihnen per Post zugestellt wurde.

Sie werden nun aufgefordert sich eine eigene mindestens 8-stellige PIN auszuwählen. (Beachten Sie bitte hierbei die Hinweise zur Vergabe der PIN). Um Fehler zu vermeiden, wiederholen Sie im nächsten Feld die PIN-Eingabe. Danach wählen Sie "Eingaben prüfen".)

| Wir begrüßen Sie<br>erforderlich, die Ih | recht herzlich in unserer Online-Anwendung. Aus Sicherheitsgründen ist es<br>men vorliegende Erst-Zugangs-PØN in Ihre persönliche PØN zu ändern. |  |
|------------------------------------------|----------------------------------------------------------------------------------------------------|--|
| ktuelle PIN:                             | ******                                                                                                    |  |
| iewünschte neue PIN:                     |                                                                                                    |  |
| Wiederholung neue PIN:                   |                                                                                                    |  |
|                                          | Regeln für die neue PIN:                                                                                                    |  |
|                                          | Mind. 8, max. 20 Stellen.<br>Die PIN muss entweder rein numerisch sein oder mindestens einen<br>Großbuchstaben und eine Ziffer enthalten.        |  |
|                                          | Erlaubter Zeichensatz:<br>Buchstaben (a-z und A-Z, incl. Umlaute und ß)<br>Zffern (0-9)                                                          |  |
|                                          | Die Sonderzeichen @1%8i/=?*+;;                                                                                                    |  |

4. Wählen Sie "TAN-Eingabe durch Farbcode-Erkennung (Sm@rt-TAN photo)" aus, um mit Ihren TAN-Generator die farbige Grafik auszulesen.

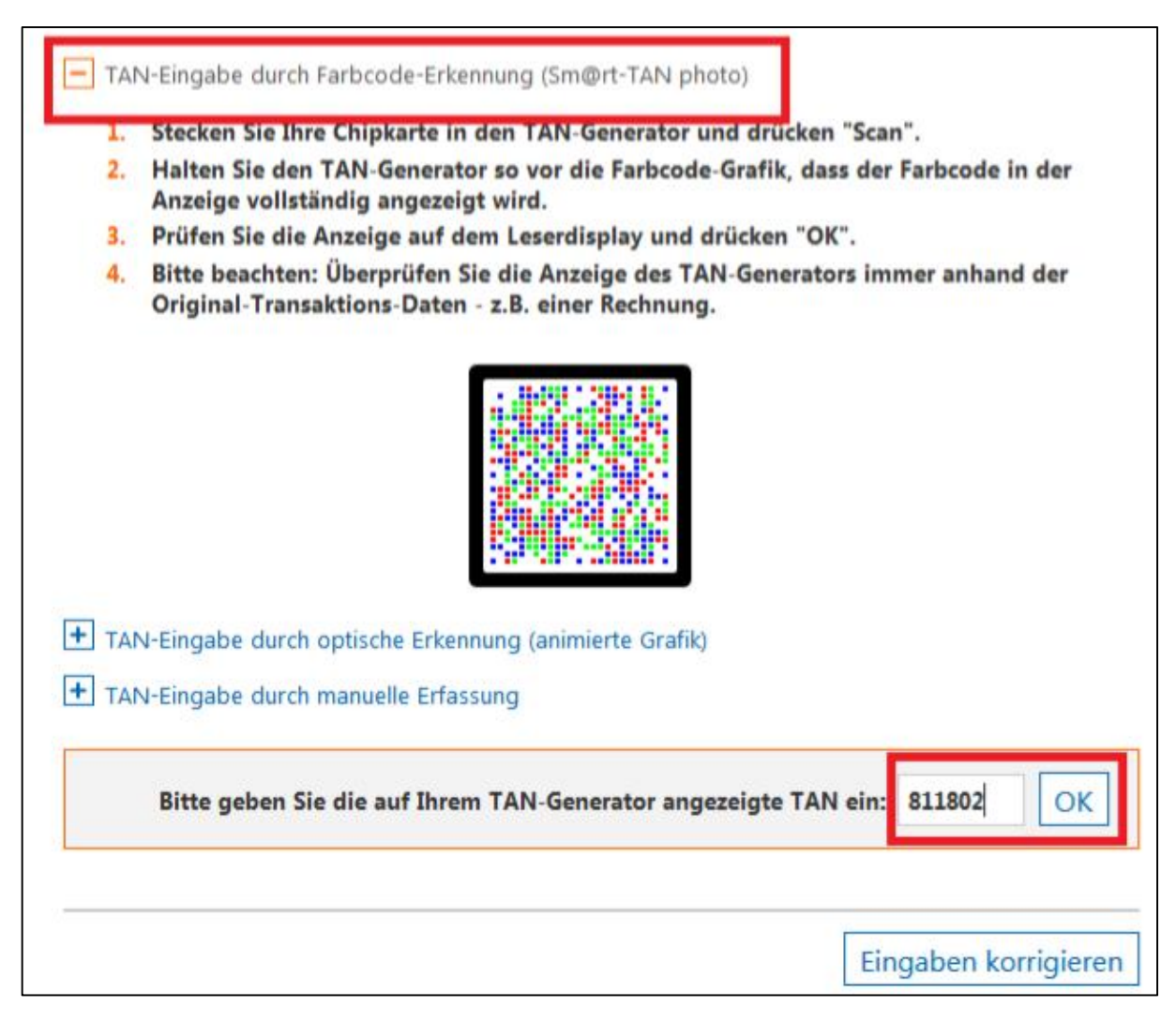

- 5. Nach erfolgreicher Änderung der PIN melden Sie sich erneut mit Ihrem VR-NetKey und der selbst erstellten PIN an.
- 6. Zur leichteren Anmeldung im Online-Banking können Sie sich selbst einen Benutzernamen, einen sogenannten "Alias" vergeben. Damit entfällt für Sie die Anmeldung mit dem VR-NetKey. Wählen Sie hierzu den Menüpunkt Service und wählen dann Alias aus.
- Vergeben Sie sich nun einen neuen Alias/Benutzernamen und wiederholen Sie diesen in dem darunterliegenden Feld. Beachten Sie bei der Auswahl des Alias die Vergabehinweise. Mit Speichern schließen Sie den Vorgang ab.
- 8. Zukünftig können Sie sich mit Ihrem Alias und Ihrer PIN anmelden.